## <u>ขั้นตอนการพิมพ์หนังสือยืนยันยอด</u>

- 1. เข้า website สหกรณ์ <u>www.thanachartcoop.or.th</u>
- 2. Click เข้าสู่ระบบสมาชิก

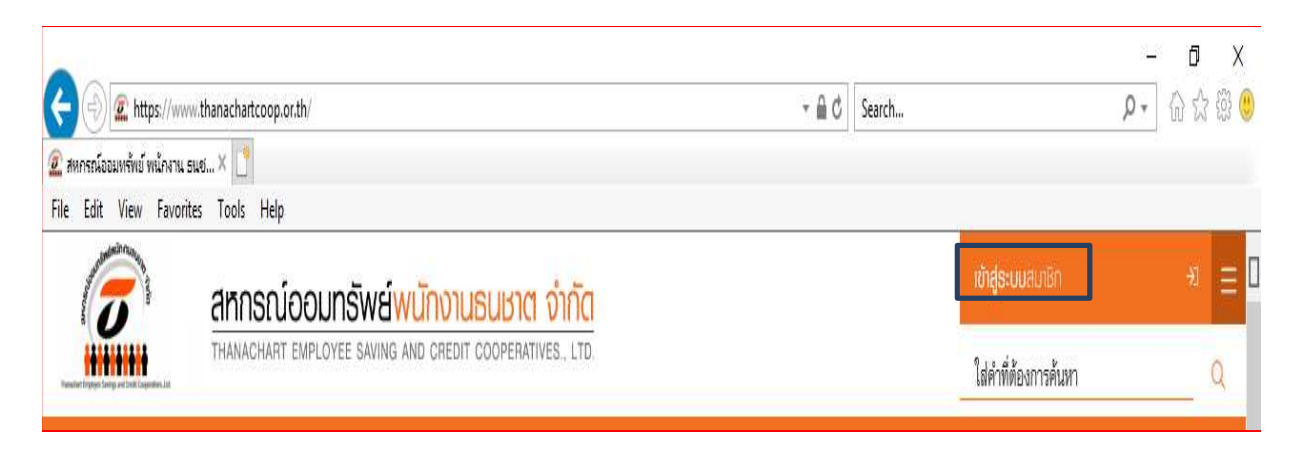

 กรอก Username และ Password (กรณีที่ยังไม่มี Username และ Password ให้ click ลงทะเบียน – ให้ดูที่ขั้นตอน ลงทะเบียน)

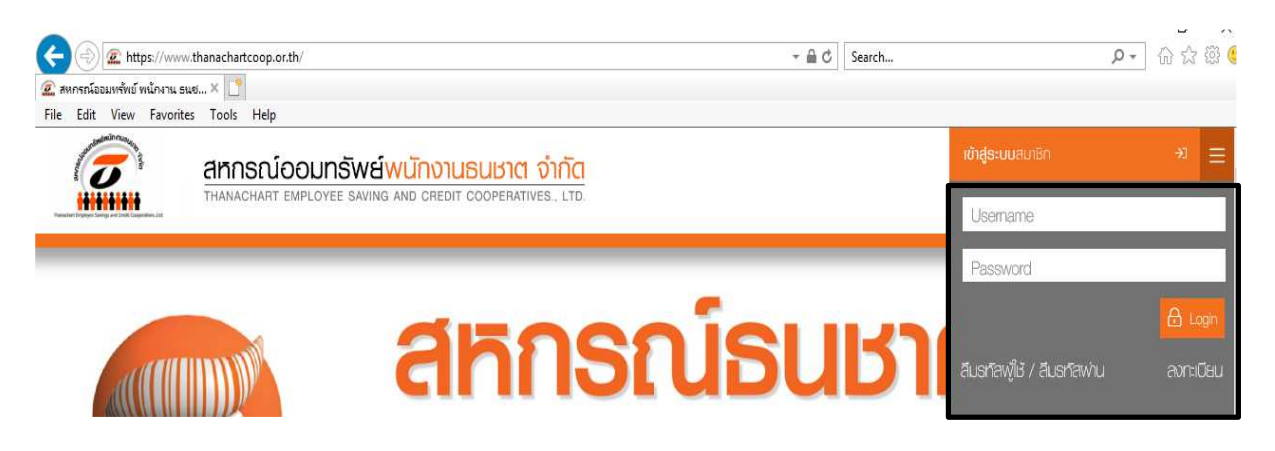

4. เลือกข้อมูลประจำปี

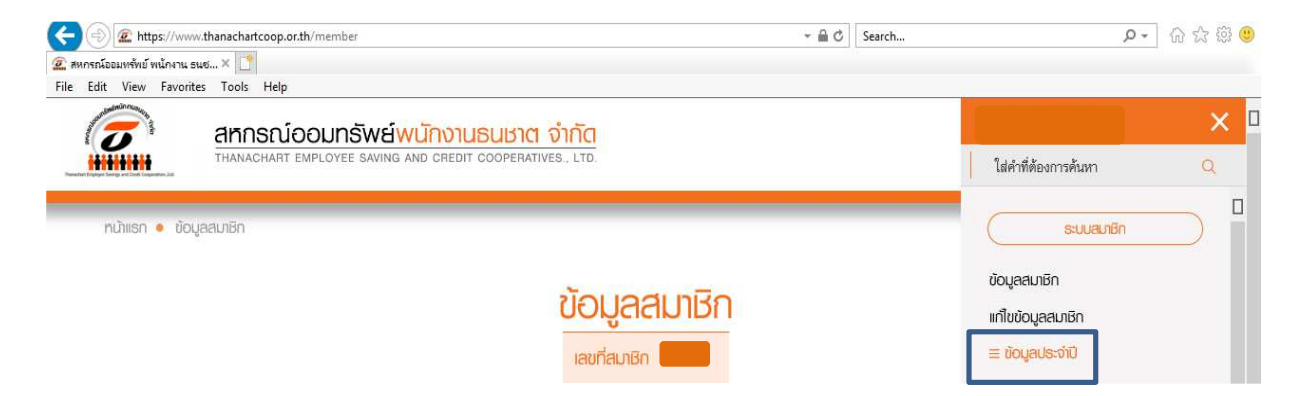

5. Click หนังสือยืนยันยอดบัญชีกงเหลือ จะขึ้นรายงานประจำปี 2564

| 🚽 🕣 🧟 https://www.tha         | nachartcoop.or.th/member |                | - 🖷 C         | Search                                             | - م                                              | 6 🕸 🛱 🤇 |
|-------------------------------|--------------------------|----------------|---------------|----------------------------------------------------|--------------------------------------------------|---------|
| ) สหกรณ์ออมทรัพย์ พนักงาน ธนช | × [ ]                    |                |               |                                                    |                                                  |         |
| le Edit View Favorites        | Tools Help               |                |               |                                                    |                                                  |         |
|                               |                          |                |               |                                                    | ×                                                |         |
|                               |                          |                |               | ใส่คำที่ต้องการค้นหา                               | Q                                                |         |
| ทนำแรก 🔹 ข้อมูลสม             | กษิก                     |                | -             |                                                    | ระบบสมาชิก                                       |         |
|                               |                          | No. 100 100    |               |                                                    | ข้อมูลสมาชิก                                     |         |
|                               |                          | งอทู่สุลทาหม   |               |                                                    | แก้ไขข้อมูลสมาชิก                                |         |
|                               |                          | เลขที่สมาชิก ( |               |                                                    | ≡ ข้อมูลประจำมี                                  |         |
|                               |                          |                |               |                                                    | <ul> <li>หนังสือยืนยันยอดบัญชีคงเหลือ</li> </ul> |         |
| ม้อนอกั่อไป                   |                          | toro toro dai  |               | <ul> <li>ทนังสือเจ่งเงินปันพล</li> </ul>           |                                                  |         |
| บอทูลกวาบ                     |                          | ขอมูล          | อพเคตอาสุดเมอ | <ul> <li>หนังสือรับรองดอกเบียเงินภู่ยืน</li> </ul> |                                                  |         |

- เลือกสั่งพิมพ์ (ด้านขวามือล่าง)
- กรอกรายละเอียดด้านล่าง พร้อมลงลายมือชื่อ และส่งให้ผู้สอบบัญชีทั้งฉบับ หรือส่งมาที่ ส่วนทะเบียนสมาชิก และเงินฝาก สหกรณ์ธนชาต อาการเพชรบุรี ชั้น G โทร.0-2208-5000 ต่อ 6214, 6043